※設定手順はバージョンにより異なります。以下のご利用のバージョンの手順をご参照ください。

- A. JRE 1.3.1\_xx の場合
- B. JRE 6 の場合

## A. JRE 1.3 の場合

- 1.「スタート」ボタンを押してコントロールパネルをクリックします。
- 2. 「Java Plug-in 1.3.1\_xx」をダブルクリックします。
  - ※カテゴリ表示になっている場合には、左側の「クラシック表示に切り替える」をクリックして、表示してください。

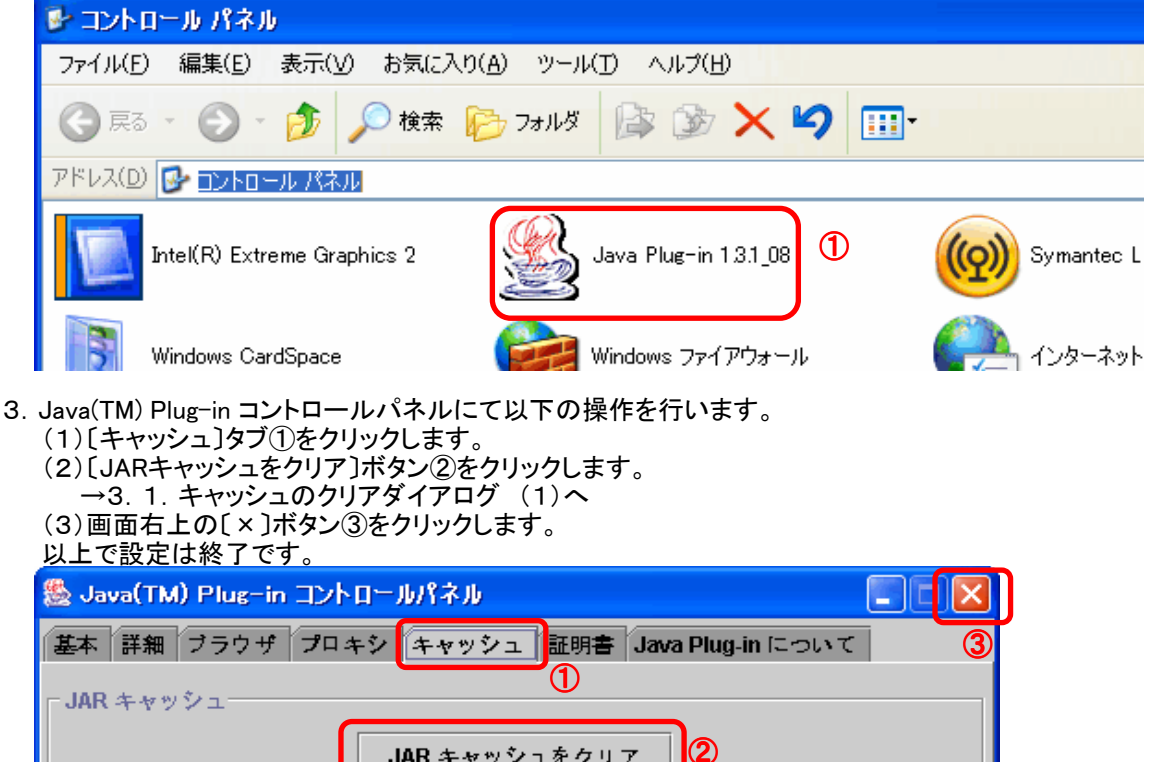

JAR キャッシュをクリア

- 適用 リセット 3.1. キャッシュのクリアダイアログにて以下の操作を行います。
  - (1)[了解]ボタン①をクリックします。 →3. Java(TM) Plug-in コントロールパネル (3)へ キャッシュのクリア × JAR キャッシュをクリアしました: C:\Documents and Settings\22901981\java\_plugin\_AppletStore\1.3.1\_08\jar 1 了解

## B. JRE 6 の場合

- 1.「スタート」ボタンを押してコントロールパネルをクリックします。 2.「Java」をダブルクリックします。 ※カテゴリ表示になっている場合には、

左側の「クラシック表示」(WindowsXPの場合は「クラシック表示に切り替える」)をクリックして表示してください。 Windows7のカテゴリ表示の場合は「プログラム」をクリックした後の画面に表示されます。

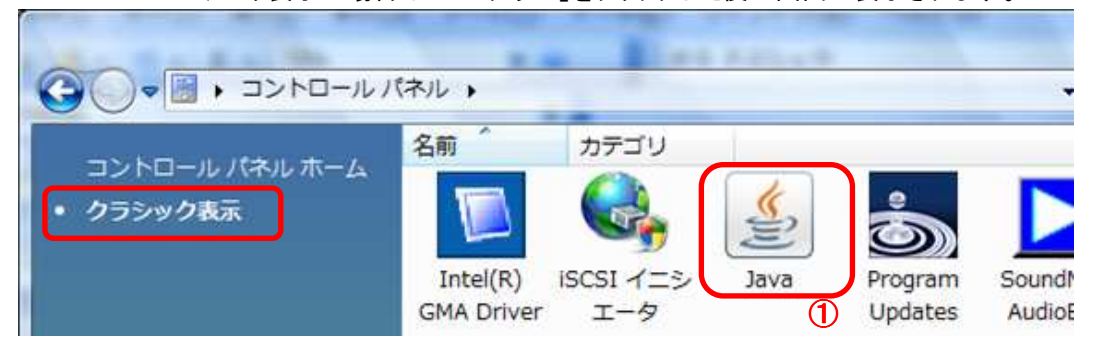

- 3. Java(TM) Plug-in コントロールパネルにて以下の操作を行います。
  - (1)[基本]タブ①をクリックします。 (2)「インターネットー時ファイル」にある〔設定〕ボタン②をクリックします。 →3.1. 一時ファイルの設定ダイアログ (1)へ (3)「インターネットー時ファイル」にある〔表示〕ボタン③をクリックします。 →3. 2. Javaキャッシュビューアダイアログ (1)へ

| 、4)し了解」ホタン(4)をクリックします。<br>以上で設定は終了です。                             |                                       |
|-------------------------------------------------------------------|---------------------------------------|
| 多 Java コントロールパネル                                                  |                                       |
| 基本  アップデート  Java セキュリティ 詳細                                        |                                       |
| ① 製品情報<br>Java コントロールパネルについてのバージョン情報を表                            | 示します。                                 |
|                                                                   | バージョン情報( <u>B</u> )                   |
| □                                                                 |                                       |
| ネットワーク設定は接続時に使用されます。デフォルド<br>ネットワーク設定を使用します。これらの設定を変更で            | では、Java は Web ブラウザの<br>きるのは上級ユーザだけです。 |
|                                                                   |                                       |
| インターネットー・時ファイル                                                    | 3                                     |
| Java アプリケーションで使用されたファイルは、次回す<br>フォルダ内に格納されます。ファイルの削除や設定の変<br>けです。 | ばやく実行できるように特別な<br>「更を行えるのは上級ユーザだ      |
|                                                                   | <b>2</b> 3<br>定(S) 表示(V)              |
| ④ 了解                                                              | 取消し」 適用(A)                            |

| 時ノノ  | イルの設定                                                    |
|------|----------------------------------------------------------|
| V _: | ノピュータに一時ファイルを保持します( <u>K</u> )                           |
| 場所   |                                                          |
|      | ー時ファイルを保持する場所を選択してください:                                  |
|      | s¥guess¥AppData¥LocalLow¥Sun¥Java¥Deployment¥cache 変更(出) |
| ディフ  | ク容量                                                      |
|      | JAR ファイルの圧縮レベルを選択してください: なし 👻                            |
| 9    | ー時ファイルを格納するため、ディスク容量を設定します                               |
|      |                                                          |

1.1.一時ファイルの削除ダイアログにて以下の操作を行います。
 (1)「アプリケーションとアプレット」チェックボックス①にチェックつけます。
 (2)〔了解〕ボタン②をクリックします。
 →3.1.一時ファイルの設定ダイアログ(2)へ

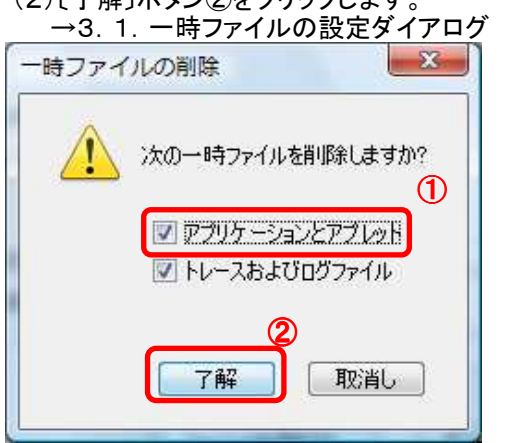

3. 2. Javaキャッシュビューアダイアログにて以下の操作を行います。
 (1)一覧に何もないことを確認し、〔閉じる〕ボタン①をクリックします。
 →3. 3. Java(TM) Plug-in コントロールパネル (4)へ

| 3 Java キャッシュビューア 表示: アプリケーション ・  () |             |     |    |     |    |  |  |
|-------------------------------------|-------------|-----|----|-----|----|--|--|
| アプリケーション                            | <u>∧∵ÿ−</u> | হনস | 日付 | サイズ | 状態 |  |  |
|                                     |             |     |    |     |    |  |  |
|                                     |             |     |    |     |    |  |  |
|                                     |             |     |    |     |    |  |  |
|                                     |             |     |    |     | 1  |  |  |